## Activating a GL account for use in PantherExpress

- 1. Log into my.pitt.edu and click on PRISM Login
- 2. Choose your PO Responsibility and open the Requisitions form (Requisitions)  $\rightarrow$  Requisitions)
- 3. Click on Tools, Preferences

| File Edit View Folder Tools W   | indow Help            |            |               |                  |          |
|---------------------------------|-----------------------|------------|---------------|------------------|----------|
| 🛃 🏷 🐼 l 冷 😤 Preference          | es 🔀 🕅 🎁 🍻            |            |               | ?                |          |
| Requisitions - [New] Check Fu   | Inds                  |            |               |                  |          |
| Operating Unit 🛛 Manage         | Fax all 😶             |            |               |                  |          |
| Number                          | е Туре                | Purchase F | Requi Prepa   | rer Lewis, Cathy | В        |
| Description                     | Status                | Incomplete | To            | tal USD          | 0.00     |
|                                 |                       |            |               |                  | [ ] ]    |
| Lines Source Detai              | is Details            | Currency   |               |                  |          |
|                                 |                       |            |               |                  |          |
| Num Type                        | ltem                  | Rev Cat    | egory Desc    | ription          | UOM ( [] |
|                                 |                       |            |               |                  |          |
|                                 |                       |            |               |                  |          |
|                                 |                       |            |               |                  |          |
|                                 |                       |            |               |                  |          |
|                                 | 1000000               | L          | л             |                  |          |
| Destination Type                |                       |            | Sour          | ce               |          |
| Requester                       |                       | 1          | Suppli        | ier              |          |
| Organization                    |                       | 71         | Si            | ite              |          |
| Location                        |                       |            | Conta         | ict              |          |
| Subinventory                    |                       |            | Pho           | ne [             |          |
|                                 |                       |            | Distribu      | tiono            | Amprovo  |
|                                 |                       |            | ( Distribu    |                  | Opproves |
|                                 |                       |            |               |                  |          |
|                                 |                       |            | 1             |                  | 4-4-64   |
| Requisition Preferences (Univ o | f Pittsburgh)         |            |               |                  |          |
| Main Designed I                 | a formation a         |            |               |                  |          |
|                                 | normation             |            |               |                  | ]        |
| Need-By                         |                       |            | Curre         | ncy              |          |
|                                 |                       |            | Rate T        | уре              |          |
| Charge Account                  | 02.02025.6021.00000.0 | 0000.0000  | 00.000 Rate D | )ate             |          |
| Justification                   |                       | _          | F             | late             |          |
| Note To Receiver                |                       | _          |               | -                |          |
| Reference Number                |                       | -          | Source        |                  | •        |
| Transaction Nature              |                       |            | Buyer         | ſ                |          |
| Deulineti T                     | U Urgent              | -          | Note To Buyer |                  |          |
| Destination Type                |                       |            | Quanting      | ERA Required     | 1        |
| Organization                    |                       | _          | Supplier      |                  |          |
| Urganization                    |                       | _          | Contact       |                  |          |
| Subioventory                    |                       | -          | Phone         |                  |          |
| Subinventory                    | 1                     |            | r none        |                  |          |

4. Enter the new account number in the Charge Account field.

Apply

- 5. Click Apply.
- 6. Exit out of the Requisition. You do not have to save.